#### Attachment 7

#### **FCAS Vendor Portal Screen Shots**

OMB No.: 0925-XXXX

#### Expiration Date: XX/XX/XXXX

Collection of this information is authorized by The Public Health Service Act, Section 411 (42 USC 285a). Rights of participants are protected by The Privacy Act of 1974. Participation is voluntary, however in order for NCI Office of Acquisitions (OA) to provide access to the Vendor Portal for use in uploading deliverables and invoices and responding to and submitting requests to NCI OA, Vendor Portal registration is required. The information collected will be kept private to the extent provided by law. Names and other identifiers will not appear in any report other than what is utilized by NCI OA and program staff for routine day-to-day contract administration. Information provided will be combined for all participants and reported as summaries. You are being contacted by email to complete this Vendor Portal Registration form and a voluntary survey so that NCI can provide your Vendor Firm with Vendor Portal access and improve the website. The information you provide will be included in a Privacy Act system of records, and will be used and may be disclosed for the purposes and routine uses described and published in the following System of Records Notices (SORN): 09-25-0216 Administration: NIH Electronic Discovery and 09-25-0118 Contracts: Professional Services Contractors https://www.hhs.gov/foia/privacy/sorns/nih-sorns.html.

Public reporting burden for this collection of information is estimated to average 1 minute per response, including the time for reviewing instructions, searching existing data sources, gathering and maintaining the data needed, and completing and reviewing the collection of information. An agency may not conduct or sponsor, and a person is not required to respond to, a collection of information unless it displays a currently valid OMB control number. Send comments regarding this burden estimate or any other aspect of this collection of information, including suggestions for reducing this burden to: NIH, Project Clearance Branch, 6705 Rockledge Drive, MSC 7974, Bethesda, MD 20892-7974, ATTN: PRA (0925-XXXX). Do not return the completed form to this address.

## **Editing Vendor User Account:**

| 🗈 Sample       | Vendor Name         |                  |                                                                      |                          |   |
|----------------|---------------------|------------------|----------------------------------------------------------------------|--------------------------|---|
| DUNS#:1234     | 5678                |                  |                                                                      |                          |   |
| DETAILS US     | ERS                 |                  |                                                                      |                          |   |
| ADD USER       | Show inactive users |                  |                                                                      | Search this page         | ۹ |
| Name           | Account Active      | Email            | Permissions                                                          | Admin                    |   |
| First LastName | $\checkmark$        | afmail@email.gov | Deliverables, Invoices, COAs, Notifications, Planning, Solicitations | $\checkmark$             |   |
| First LastName | ~                   | afmail@email.gov | Deliverables                                                         |                          |   |
| First LastName | ~                   | afmail@email.gov | Deliverables                                                         |                          |   |
| First LastName | ~                   | afmail@email.gov | Invoices                                                             |                          |   |
| First LastName | $\checkmark$        | afmail@email.gov | Invoices                                                             |                          |   |
| First LastName | ~                   | afmail@email.gov | Planning                                                             |                          |   |
| First LastName | ~                   | afmail@email.gov | Solicitations                                                        |                          |   |
| First LastName | ~                   | afmail@email.gov | Solicitations                                                        |                          |   |
| First LastName | ~                   | afmail@email.gov | Solicitations                                                        |                          |   |
|                |                     |                  | Items per page: 1                                                    | 10 ▼ 1 · 10 of 50  < < > | ы |

| Edit User Account                                                                           |  |  |  |  |  |  |
|---------------------------------------------------------------------------------------------|--|--|--|--|--|--|
| Account Enabled                                                                             |  |  |  |  |  |  |
| Sample Text Last Name                                                                       |  |  |  |  |  |  |
| CTO                                                                                         |  |  |  |  |  |  |
| SampleText@email.com                                                                        |  |  |  |  |  |  |
| Phone Number                                                                                |  |  |  |  |  |  |
| Grant access to view:                                                                       |  |  |  |  |  |  |
| All Areas: Business Representative                                                          |  |  |  |  |  |  |
| COAs                                                                                        |  |  |  |  |  |  |
| Deliverables                                                                                |  |  |  |  |  |  |
| Invoices                                                                                    |  |  |  |  |  |  |
| Notifications                                                                               |  |  |  |  |  |  |
| Planning                                                                                    |  |  |  |  |  |  |
| Solicitations                                                                               |  |  |  |  |  |  |
| Coordinator Assignments:                                                                    |  |  |  |  |  |  |
| Planning Coordinator     Can be assigned to Requirements by the government.                 |  |  |  |  |  |  |
| Solicitation Coordinator<br>Will be assigned to all Solicitations shared with your company. |  |  |  |  |  |  |
| CANCEL SEND INVITE                                                                          |  |  |  |  |  |  |

**<u>Contracting Officer Authorization (COA) Correspondence Processes:</u>** 

View COA Correspondences within Contract:

| Existing Contracts |  |
|--------------------|--|
| 📅 Planning         |  |
| E Solicitations    |  |
| Company Account    |  |
| Reports            |  |
| LEAVE FEEDBACK     |  |
|                    |  |

| ← Existing Contracts    |                       |                         |             |                   | <b>≜</b> &                     |
|-------------------------|-----------------------|-------------------------|-------------|-------------------|--------------------------------|
| 🖺 Sample Contract Nam   | ne                    |                         |             |                   |                                |
| PIID ABC1234DEF567 Ref  | PIID ABC1234DEF567890 | WORK ORDERS NOTIFICATIO | NS FILES    |                   |                                |
| SUBMIT COA All Statuses | •                     |                         |             | Search this page. | Q.                             |
| Title                   | COA # 🗠               | Vendor POC              | Requirement | Submitted Date    | Status                         |
| COA Title 001abc        | 123456                | First LastName          | Promo Items | 5/5/2018          | Submitted<br>February 3, 2019  |
| COA Title 001abc        | 123456                | First LastName          | Promo Items | 5/5/2018          | Submitted<br>February 3, 2019  |
| COA Title 001abc        | 123456                | First LastName          | Promo Items | 5/5/2018          | Submitted<br>February 3, 2019  |
| COA Title 001abc        | 123456                | First LastName          | Promo Items | 5/5/2018          | Submitted<br>February 3, 2019  |
| COA Title 001abc        | 123456                | First LastName          | Promo Items | 5/5/2018          | Submitted<br>February 3, 2019  |
| COA Title 001abc        | 123456                | First LastName          | Promo Items | 5/5/2018          | Submitted<br>February 3, 2019  |
| COA Title 001abc        | 123456                | First LastName          | Promo Items | 5/5/2018          | Submitted<br>February 3, 2019  |
| COA Title 001abc        | 123456                | First LastName          | Promo Items | 5/5/2018          | Submitted<br>February 3, 2019  |
| COA Title 001abc        | 123456                | First LastName          | Promo Items | 5/5/2018          | Submitted<br>February 3, 2019  |
| COA Title 001abc        | 123456                | First LastName          | Promo Items | 5/5/2018          | K Rejected<br>February 3, 2019 |

### View Submitted COA Correspondence:

| COA Title 001abc<br>PID ABC1234DEF567 Ref PID AF<br>DETAILS FILES | B Submitted    |   |  |
|-------------------------------------------------------------------|----------------|---|--|
| COA Information                                                   |                | ^ |  |
| COA Requirement                                                   | Promo Items    |   |  |
| COA #                                                             | 203548221      |   |  |
| Received                                                          | April 20, 2019 |   |  |
| Primary POC                                                       | First LastName |   |  |
| Additional POCs                                                   |                |   |  |
| Team Assignments                                                  | st LastName    | ^ |  |
| Members                                                           |                | ~ |  |

| ← ABC1234DEF567                                                                                                    |      |      |          |         |                  | <b>≜</b> & |  |
|----------------------------------------------------------------------------------------------------|------|------|----------|---------|------------------|------------|--|
| ECOA Title 001abc       Is Submitted         PIID IABC1234DEF567       Ref PIID ABC1234DEF567890         DETAILS       FILES |      |      |          |         |                  |            |  |
| View: Grid •                                                                                                    |      |      |          |         | Search this page | Q<br>: 0   |  |
| Name                                                                                                    | Туре | Size | Modified | Reviews | Status           |            |  |
|                                                                                                    |      |      |          |         |                  |            |  |

#### **COA Submission:**

| ← Existing Contracts                                               | ۰ | Do |  |  |  |  |
|--------------------------------------------------------------------|---|----|--|--|--|--|
| Sample Contract Name                                               |   |    |  |  |  |  |
| PIID ABC1234DEF567 Ref PIID ABC1234DEF567890                       |   |    |  |  |  |  |
| DETAILS INVOICES DELIVERABLES COAS WORK ORDERS NOTIFICATIONS FILES |   |    |  |  |  |  |
| SUBMIT COA All Statuses Search this page                           |   |    |  |  |  |  |

| Submit COA<br>Sample Contract Name             |            |
|------------------------------------------------|------------|
| PIID: ABC1234DEF567 REF PIID: ABC1234DEF567890 |            |
| COA Requirement                                | •          |
| COA # Title                                    |            |
| Primary Point of Contact<br>First LastName     | •          |
| Associates (optional)                          |            |
| Comments (optional)                            |            |
| Upload Documents                               |            |
| Drag & drop a document here or CHOOSE FILE     |            |
| CANCEL                                         | SUBMIT COA |

**Deliverable Correspondence Processes:** 

| ← Existing Contracts                   |                       |                   | -              | <b></b>                       |
|----------------------------------------|-----------------------|-------------------|----------------|-------------------------------|
| Sample Contra                          | act Name              |                   |                |                               |
| PIID ABC1234DEF567<br>DETAILS INVOICES | Ref PIID ABC1234DEF56 | WORK ORDERS NOTIF | ICATIONS FILES |                               |
| SUBMIT DELIVERABLE                     | All Statuses 👻        | All Types 🔹       |                | Search this page Q            |
| Deliverable Type                       | Due Date              | Submitted Date    | Vendor POC     | Deliverable Status            |
| Monthly Status Report                  | Jan 20, 2019          | Jan 20, 2019      | First LastName | January 21, 2019              |
| Monthly Status Report                  | February 20, 2019     | February 20, 2019 | First LastName | Approved<br>February 21, 2019 |
| Monthly Status Report                  | March 20, 2019        |                   | First LastName | A Past Due                    |
| Monthly Status Report                  | April 20, 2019        |                   | First LastName | ( Upcoming                    |
| Monthly Status Report                  | May 20, 2019          |                   | First LastName |                               |
| Monthly Status Report                  | June 20, 2019         |                   | First LastName | ( Upcoming)                   |
| Monthly Status Report                  | July 20, 2019         |                   | First LastName | ( Upcoming                    |
| Monthly Status Report                  | August 20, 2019       |                   | First LastName | ( Upcoming)                   |
| Monthly Status Report                  | September 20, 2019    |                   | First LastName |                               |

View Deliverables Correspondences within Contract:

View Submitted Deliverable Correspondence:

| ← ABC1234DEF567                                               |                                |   | 🌲 😩 |
|---------------------------------------------------------------|--------------------------------|---|-----|
| Monthly Status<br>PIID ABC1234DEF567 Ref PII<br>DETAILS FILES | s Report<br>D ABC1234DEF567890 |   |     |
| Deliverable Informatio                                        | n                              | ^ |     |
| Due Date                                                      | April 20, 2019                 |   |     |
| Vendor                                                        | Sample Vendor Name             |   |     |
| Received                                                      | April 20, 2019                 |   |     |
| Primary POC                                                   | First LastName                 |   |     |
| Additional POCs                                               | -                              |   |     |
| Team Assignments                                              |                                | ^ |     |
| Primary Point of Contact                                      | First LastName                 |   |     |
| Members                                                       |                                | ~ |     |

| ← ABC1234DEF567                                                                               |        |      |            |         |                  |     |   | Do |
|-----------------------------------------------------------------------------------------------|--------|------|------------|---------|------------------|-----|---|----|
| Monthly Status Report     PID ABC1234DEF567     Ref PID ABC1234DEF567890     DETAILS     FILE |        |      |            |         |                  |     |   |    |
| View: Grid 🔻                                                                                  |        |      |            |         | Search this page |     |   | ۹  |
|                                                                                               |        |      |            |         |                  | ۵ < | : | 0  |
| Name                                                                                          | Туре   | Size | Modified   | Reviews | Status           |     |   |    |
| Document 1                                                                                    | Folder | -    | 04-03-2018 |         | N/A              |     |   |    |
| Document 2                                                                                    | Folder |      | 04-03-2018 |         |                  |     |   |    |
|                                                                                               |        |      |            |         |                  |     |   |    |

#### **Deliverable Submission:**

• Can submit deliverable by selecting the hyperlink within the deliverable schedule and click the 'submit deliverable' button on the pink action banner

| Existing Contracts | 🗉 Sample Contr                               | act Name           |                                 |                |                               |  |  |  |  |
|--------------------|----------------------------------------------|--------------------|---------------------------------|----------------|-------------------------------|--|--|--|--|
| Planning           | PIID ABC1234DEF567 Ref PIID ABC1234DEF567890 |                    |                                 |                |                               |  |  |  |  |
| Solicitations      | DETAILS INVOICES                             | ELIVERABLES COAS V | VORK ORDERS NOTIFICATIONS FILE: | S              |                               |  |  |  |  |
| Company Account    | SUBMIT DELIVERABLE                           | All Statuses 💌 All | Types 👻                         |                | Search this page Q            |  |  |  |  |
| Reports            | Deliverable Type                             | Due Date           | Submitted Date                  | Vendor POC     | Deliverable Status            |  |  |  |  |
| LEAVE FEEDBACK     | Monthly Status Report                        | Jan 20, 2019       | Jan 20, 2019                    | First LastName | Approved<br>January 21, 2019  |  |  |  |  |
|                    | Monthly Status Report                        | February 20, 2019  | February 20, 2019               | First LastName | Approved<br>February 21, 2019 |  |  |  |  |
|                    | Monthly Status Report                        | March 20, 2019     |                                 | First LastName | A Past Due                    |  |  |  |  |
|                    | Monthly Status Report                        | April 20, 2019     |                                 | First LastName | ( Upcoming                    |  |  |  |  |
|                    | Monthly Status Report                        | May 20, 2019       |                                 | First LastName |                               |  |  |  |  |
|                    | Monthly Status Report                        | June 20, 2019      | •                               | First LastName | ( Upcoming                    |  |  |  |  |
|                    | Monthly Status Report                        | July 20, 2019      | •                               | First LastName | ( Upcoming                    |  |  |  |  |
|                    | Monthly Status Report                        | August 20, 2019    |                                 | First LastName | (Dpcoming)                    |  |  |  |  |
|                    | Monthly Status Report                        | September 20, 2019 |                                 | First LastName |                               |  |  |  |  |

|                                    |                                               | Would you like to submit this Deliverable | ? 🕑 SUBMIT DELIVERABI |
|------------------------------------|-----------------------------------------------|-------------------------------------------|-----------------------|
| ABC1234DEF567                      |                                               |                                           | 🌲 🐣                   |
| Monthly State<br>ABC1234DEF567 Ref | US Report A Past Due<br>PIID ABC1234DEF567890 |                                           |                       |
| eliverable Informati               | ion                                           | ^                                         |                       |
| Due Date                           | April 20, 2019                                |                                           |                       |
| Vendor                             | Sample Vendor Name                            |                                           |                       |
| Received                           | April 20, 2019                                |                                           |                       |
| Primary POC                        | First LastName                                |                                           |                       |
| Additional POCs                    |                                               |                                           |                       |
| eam Assignments                    |                                               | ^                                         |                       |
| / EDIT                             |                                               |                                           |                       |
| Primary Point of Contact           | First LastName                                |                                           |                       |

| Submit Deliverable                         |
|--------------------------------------------|
| Select Deliverable 2 Documents             |
| Monthly Status Report March 20, 2019       |
| Frimary Point of Contact<br>First LastName |
| Associates (optional)                      |
| Comments (optional)                        |
| Upload Documents                           |
| Drag & drop a document here or CHOOSE FILE |
| CANCEL SUBMIT DELIVERABLE                  |

• Can submit deliverable by selecting the 'submit deliverable' button and a pop-up window appearing

| Existing Contracts | 🗏 Sample Contrac      | t Name                    |                                |                  |                               |
|--------------------|-----------------------|---------------------------|--------------------------------|------------------|-------------------------------|
| Planning           | PIID ABC1234DEF567    | Ref PIID ABC1234DEF567890 |                                |                  |                               |
| 5 Solicitations    | DETAILS INVOICES D    | ELIVERABLES COAS V        | VORK ORDERS NOTIFICATIONS FILE | S                |                               |
| Company Account    | SUBMIT DELIVERABLE    | All Statuses 👻 All        | Types 👻                        | Search this page | Q                             |
| Reports            | Qeliverable Type      | Due Date                  | Submitted Date                 | Vendor POC       | Deliverable Status            |
| LEAVE FEEDBACK     | Monthly Status Report | Jan 20, 2019              | Jan 20, 2019                   | First LastName   | Approved<br>January 21, 2019  |
|                    | Monthly Status Report | February 20, 2019         | February 20, 2019              | First LastName   | Approved<br>February 21, 2019 |
|                    | Monthly Status Report | March 20, 2019            |                                | First LastName   | A Past Due                    |
|                    | Monthly Status Report | April 20, 2019            |                                | First LastName   |                               |
|                    | Monthly Status Report | May 20, 2019              |                                | First LastName   | ( Upcoming                    |
|                    | Monthly Status Report | June 20, 2019             |                                | First LastName   | ( Upcoming                    |
|                    | Monthly Status Report | July 20, 2019             |                                | First LastName   |                               |
|                    | Monthly Status Report | August 20, 2019           |                                | First LastName   |                               |
|                    | Monthly Status Report | September 20, 2019        |                                | First LastName   | (Dpcoming)                    |

| Submit Deliverable               |                    |                              |  |  |  |  |  |  |
|----------------------------------|--------------------|------------------------------|--|--|--|--|--|--|
| Select Deliverable 2 Documents   |                    |                              |  |  |  |  |  |  |
| PIID: ABC1234DEF567 REF PIID: AB | C1234DEF567890     |                              |  |  |  |  |  |  |
| Scheduled                        |                    | All Scheduled Deliverables 🔹 |  |  |  |  |  |  |
| Туре                             | Due Date           | Status                       |  |  |  |  |  |  |
| Monthly Status Report            | March 20, 2019     | A Past Due                   |  |  |  |  |  |  |
| Monthly Status Report            | April 20, 2019     | ( Upcoming)                  |  |  |  |  |  |  |
| Monthly Status Report            | May 20, 2019       | ( Upcoming)                  |  |  |  |  |  |  |
| Monthly Status Report            | June 20, 2019      | Upcoming                     |  |  |  |  |  |  |
| Quarterly Status Report          | July 20, 2019      | ( Upcoming                   |  |  |  |  |  |  |
| Monthly Status Report            | August 20, 2019    | Upcoming                     |  |  |  |  |  |  |
| Monthly Status Report            | September 20, 2019 | Upcoming                     |  |  |  |  |  |  |
| Monthly Status Report            | October 20, 2019   | Upcoming                     |  |  |  |  |  |  |
| Monthly Status Report            | November 20, 2019  | Upcoming                     |  |  |  |  |  |  |
| Unscheduled                      |                    |                              |  |  |  |  |  |  |
| Туре                             |                    |                              |  |  |  |  |  |  |
| Unscheduled Deliverable Type     |                    | Ad hoc                       |  |  |  |  |  |  |
| Unscheduled Deliverable Type     |                    | deliverable                  |  |  |  |  |  |  |
| Unscheduled Deliverable Type     |                    |                              |  |  |  |  |  |  |
| Unashadulad Daliuseshla Tusa     |                    | •                            |  |  |  |  |  |  |
| CANCEL                           |                    | NEXT                         |  |  |  |  |  |  |

## **Invoice Correspondence Processes:**

### View Invoice Correspondences within Contract:

| Existing Contracts | 📱 Sample      | Contract                                                           | Name           |              |            |                |                                  |   |  |  |
|--------------------|---------------|--------------------------------------------------------------------|----------------|--------------|------------|----------------|----------------------------------|---|--|--|
| Planning           | PID ABC1234DE | PHD ABC1234DEF567                                                  |                |              |            |                |                                  |   |  |  |
| Solicitations      | DETAILS INV   | DETAILS INVOICES DELIVERABLES COAS WORK ORDERS NOTIFICATIONS FILES |                |              |            |                |                                  |   |  |  |
| Company Account    | SUBMIT INVOI  | SUBMIT INVOICE All Statuses   EXPORT LIST Search this page Q       |                |              |            |                |                                  |   |  |  |
| Reports            | Invoice #     | Amount                                                             | Vendor POC     | Invoice Date | Issue Date | Submitted Date | Status                           |   |  |  |
| LEAVE FEEDBACK     | 123456        | \$100,000.00                                                       | First LastName | 5/5/2018     |            | 5/5/2018       | Submitted<br>February 3, 2019    |   |  |  |
|                    | 123456        | \$100,000.00                                                       | First LastName | 5/5/2018     |            | 5/5/2018       | E Submitted<br>February 3, 2019  |   |  |  |
|                    | 123456        | \$100,000.00                                                       | First LastName | 5/5/2018     |            | 5/5/2018       | B Submitted<br>February 3, 2019  |   |  |  |
|                    | 123456        | \$100,000.00                                                       | First LastName | 5/5/2018     |            | 5/5/2018       | B Submitted<br>February 3, 2019  |   |  |  |
|                    | 123456        | \$100,000.00                                                       | First LastName | 5/5/2018     |            | 5/5/2018       | B Submitted<br>February 3, 2019  |   |  |  |
|                    | 123456        | \$100,000.00                                                       | First LastName | 5/5/2018     |            | 5/5/2018       | Pending<br>February 3, 2019      |   |  |  |
|                    | 123456        | \$100,000.00                                                       | First LastName | 5/5/2018     |            | 5/5/2018       | B Pending<br>February 3, 2019    |   |  |  |
|                    | 123456        | \$100,000.00                                                       | First LastName | 5/5/2018     | 5/5/2018   | 5/5/2018       | S Paid<br>February 3, 2019       |   |  |  |
|                    | 123456        | \$100,000.00                                                       | First LastName | 5/5/2018     | 5/5/2018   | 5/5/2018       | S Paid<br>February 3, 2019       |   |  |  |
|                    | 123456        | \$100,000.00                                                       | First LastName | 5/5/2018     |            | 5/5/2018       | X Rejected<br>February 3, 2019   |   |  |  |
|                    |               |                                                                    |                |              |            |                | Items per page: 1.10 of 50   < ↓ | ы |  |  |

## View Submitted Invoice Correspondence:

| ← ABC1234DEF567                                            |                    |   | . ▲ |
|------------------------------------------------------------|--------------------|---|-----|
| 12345 Subm<br>PIID ABC1234DEF567 Ref PIID<br>DETAILS FILES | ABC1234DEF567890   |   |     |
| Invoice Information                                        |                    | ^ |     |
| Invoice Date                                               | April 20, 2019     |   |     |
| Vendor                                                     | Sample Vendor Name |   |     |
| Received                                                   | April 20, 2019     |   |     |
| Primary POC                                                | First LastName     |   |     |
| Additional POCs                                            |                    |   |     |
| Team Assignments                                           |                    | ^ |     |
| Primary Point of Contact                                   | First LastName     |   |     |
| Members                                                    |                    | ~ |     |

| ← ABC1234DEF567                                                    |        |      |            |         |                  |   |   | ۰ | Do |
|--------------------------------------------------------------------|--------|------|------------|---------|------------------|---|---|---|----|
| B 12345 (8 Submitted) PIID ABC1234DEF567 Ref PIID ABC1234DEF567890 |        |      |            |         |                  |   |   |   |    |
| DETAILS FILES                                                      |        |      |            |         |                  |   |   |   |    |
| View: Grid *                                                       |        |      |            |         | Search this page |   |   |   | ۹  |
|                                                                    |        |      |            |         |                  | ٥ | < | : | 0  |
| Name                                                               | Туре   | Size | Modified   | Reviews | Status           |   |   |   |    |
| Invoice123.pdf                                                     | Folder |      | 04-03-2018 |         | N/A              |   |   |   |    |
|                                                                    |        |      |            |         |                  |   |   |   |    |

| File_Name.pdf |                                                           |                            |          |                                                                     |                                               | 4 ē i |
|---------------|-----------------------------------------------------------|----------------------------|----------|---------------------------------------------------------------------|-----------------------------------------------|-------|
|               | Sample Logo                                               | 555-555-1234 x137          |          | Issue Date<br>Due Date                                              | 2018-04-14<br>2018-04-14                      |       |
|               | Bill to:<br>Sample address                                | Ship to:<br>Sample address |          | PAID                                                                | \$1,906.37                                    |       |
|               | Subscription 1: Professio                                 | nal Plan                   |          | Total                                                               | \$475.81                                      |       |
|               | Item                                                      |                            | Quantity | Unit Price                                                          | Amount                                        |       |
|               | Professional Plan <sup>1</sup><br>04/14/2018 - 05/14/2018 |                            | 1        | \$99.00                                                             | \$99.00                                       |       |
|               | Small Instance (Hourly) <sup>1</sup>                      |                            | 489      | \$0.25                                                              | \$122.25                                      |       |
|               | Large Instance (Hourly) <sup>1</sup>                      |                            | 548      | \$0.50                                                              | \$274.00                                      |       |
|               | Discount(s) Applied:<br>1. MUUTO - Multi-service dis      | scount (10%) \$49.53       | ,        | Subtotal<br>Discounts<br>IC Sales Tax (6.75%)<br>Subscription Total | \$495.25<br>(\$49.53)<br>\$30.09<br>\$475.81  |       |
|               | Subscription 2: Profession<br>Cloud Database Service      | nal Plan                   |          | Total                                                               | \$1,032.81                                    |       |
|               | > Subscription 3: Standard Cloud File Storage             | Plan                       |          | Total                                                               | \$397.75                                      |       |
|               |                                                           |                            |          | Subtotal<br>Total Discounts<br>Grand Total                          | \$1,984.25<br>(\$198.43)<br><b>\$1,906.37</b> |       |
|               |                                                           |                            |          | Paid<br>Due                                                         | \$1,906.37<br>\$0.00                          |       |

#### **Invoice Submission:**

| Existing Contracts | 🗳 Sample      | e Contract                                                         | t Name         |              |            |                |                                          |   |  |  |
|--------------------|---------------|--------------------------------------------------------------------|----------------|--------------|------------|----------------|------------------------------------------|---|--|--|
| Planning           | PIID ABC1234E | PIID ABC1234DEF567 Ref PIID ABC1234DEF567890                       |                |              |            |                |                                          |   |  |  |
| Solicitations      | DETAILS       | DETAILS INVOICES DELIVERABLES COAS WORK ORDERS NOTIFICATIONS FILES |                |              |            |                |                                          |   |  |  |
| Company Account    |               | CE All Status                                                      | es 👻 E         | KPORT LIST   |            |                | Search this page                         | ۹ |  |  |
| Reports            | Invoice #     | Amount                                                             | Vendor POC     | Invoice Date | Issue Date | Submitted Date | Status                                   |   |  |  |
| LEAVE FEEDBACK     | 123456        | \$100,000.00                                                       | First LastName | 5/5/2018     | -          | 5/5/2018       | Submitted<br>February 3, 2019            |   |  |  |
|                    | 123456        | \$100,000.00                                                       | First LastName | 5/5/2018     |            | 5/5/2018       | B Submitted<br>February 3, 2019          |   |  |  |
|                    | 123456        | \$100,000.00                                                       | First LastName | 5/5/2018     |            | 5/5/2018       | 8 Submitted<br>February 3, 2019          |   |  |  |
|                    | 123456        | \$100,000.00                                                       | First LastName | 5/5/2018     |            | 5/5/2018       | Submitted<br>February 3, 2019            |   |  |  |
|                    | 123456        | \$100,000.00                                                       | First LastName | 5/5/2018     |            | 5/5/2018       | B Submitted<br>February 3, 2019          |   |  |  |
|                    | 123456        | \$100,000.00                                                       | First LastName | 5/5/2018     |            | 5/5/2018       | Pending<br>February 3, 2019              |   |  |  |
|                    | 123456        | \$100,000.00                                                       | First LastName | 5/5/2018     |            | 5/5/2018       | Pending<br>February 3, 2019              |   |  |  |
|                    | 123456        | \$100,000.00                                                       | First LastName | 5/5/2018     | 5/5/2018   | 5/5/2018       | February 3, 2019                         |   |  |  |
|                    | 123456        | \$100,000.00                                                       | First LastName | 5/5/2018     | 5/5/2018   | 5/5/2018       | \$ Paid<br>February 3, 2019              |   |  |  |
|                    | 123456        | \$100,000.00                                                       | First LastName | 5/5/2018     |            | 5/5/2018       | X Rejected<br>February 3, 2019           |   |  |  |
|                    |               |                                                                    |                |              |            |                | Items per page: 10 ▼ 1 + 10 of 50  < < > | ы |  |  |

| Submit Invoice                              |                                       |                   |
|---------------------------------------------|---------------------------------------|-------------------|
| Advance Universal Influenza Vaccine Candida | ites Based on RBD-Ferri               | tin Nanoparticles |
| PIID: ABC1234DEF567 REF PIID: ABC1234DEF567 | '890                                  |                   |
|                                             | · · · · · · · · · · · · · · · · · · · |                   |
| Invoice Number                              | Invoice Date                          |                   |
|                                             |                                       |                   |
| Start Date                                  | End Date                              | ä                 |
|                                             |                                       |                   |
| Amount                                      |                                       |                   |
| Primary Point of Contact                    |                                       |                   |
| First LastName                              |                                       | -                 |
|                                             |                                       |                   |
| Associates (optional)                       |                                       |                   |
| $\bigcup$                                   |                                       |                   |
| Comments (optional)                         |                                       |                   |
| Upload Documents                            |                                       | ]                 |
| Drag & drop a document here                 | e or CHOOSE FILE                      |                   |
| CANCEL                                      |                                       | SUBMIT INVOICE    |

## **Notification Correspondence Processes:**

### View Notification Correspondences within Contract:

| ← Existing Contracts                       |                        |                               |                |                  | \$ \$                         |
|--------------------------------------------|------------------------|-------------------------------|----------------|------------------|-------------------------------|
| 📃 Sample Cont                              | ract Name              |                               |                |                  |                               |
| PIID ABC1234DEF567                         | Ref PIID ABC1234DEF567 | 7890                          | •              |                  |                               |
| DETAILS INVOICES                           | DELIVERABLES COAS      | WORK ORDERS NOTIFICATIONS     | FILES          |                  |                               |
| SUBMIT NOTIFICATION                        | All Statuses 👻         |                               |                | Search this page | Q                             |
| Title                                      | Notification # 🔿       | Notification Type             | Vendor POC     | Submitted Date   | Status                        |
| Contract obligated Notification<br>1002314 | 123456                 | Reporting of Employee Changes | First LastName | 5/5/2018         | Submitted<br>February 3, 2019 |
| Contract obligated Notification<br>1002314 | 123456                 | Reporting of Employee Changes | First LastName | 5/5/2018         | Submitted<br>February 3, 2019 |
| Contract obligated Notification<br>1002314 | 123456                 | Reporting of Employee Changes | First LastName | 5/5/2018         | Submitted<br>February 3, 2019 |
| Contract obligated Notification<br>1002314 | 123456                 | Reporting of Employee Changes | First LastName | 5/5/2018         | Submitted<br>February 3, 2019 |
| Contract obligated Notification<br>1002314 | 123456                 | Reporting of Employee Changes | First LastName | 5/5/2018         | Submitted<br>February 3, 2019 |
| Contract obligated Notification<br>1002314 | 123456                 | Reporting of Employee Changes | First LastName | 5/5/2018         | Submitted<br>February 3, 2019 |
| Contract obligated Notification<br>1002314 | 123456                 | Reporting of Employee Changes | First LastName | 5/5/2018         | Archived<br>February 3, 2019  |
| Contract obligated Notification<br>1002314 | 123456                 | Reporting of Employee Changes | First LastName | 5/5/2018         | Archived<br>February 3, 2019  |
| Contract obligated Notification<br>1002314 | 123456                 | Reporting of Employee Changes | First LastName | 5/5/2018         | Archived<br>February 3, 2019  |
| Contract obligated Notification<br>1002314 | 123456                 | Reporting of Employee Changes | First LastName | 5/5/2018         | Archived<br>February 3, 2019  |

View Submitted Notification Correspondence:

| Existing Contracts | Contract obligated Notification 1002314 (8 Submitted)                                                            |   |
|--------------------|----------------------------------------------------------------------------------------------------|---|
| Planning           | PILD ABCLZ34UEF367 KET MID ABCLZ34UEF367630                                                                      |   |
| Solicitations      | Notification Information                                                                                         | ^ |
| Company Account    | Notification Number 07                                                                                           |   |
| Reports            | Notification Type Reporting on Employee Changes                                                                  |   |
| LEAVE FEEDBACK     | Received         April 20, 2019           Primary POC         First LastName           Additional POCs         - |   |
|                    | Team Assignments         Image: EDIT         Primary Point of Contact       First LastName                       | ^ |
|                    | Members                                                                                                    | ~ |
|                    |                                                                                                    |   |

| ← ABC1234DEF567                                                                                        |           |          |         |                  |     | ٠ | Do     |
|----------------------------------------------------------------------------------------------------|-----------|----------|---------|------------------|-----|---|--------|
| Contract obligated Notification 1002314<br>PID LABCI234DEF56 Ref PID ABCI234DEF567890<br>DETAILS FILES | Submitted | D        |         |                  |     |   |        |
| Vlew: Grid ×                                                                                           |           |          |         | Search this page | ۵ < | : | م<br>• |
| Name Type                                                                                              | Size      | Modified | Reviews | Status           |     |   |        |

### **Notification Submission:**

| Existing Contracts | 🗉 Sample Contract Name                            |                               |                |                  |                                 |
|--------------------|---------------------------------------------------|-------------------------------|----------------|------------------|---------------------------------|
| Planning           | PIID ABC1234DEF567 Ref PIID ABC1234DEF            | 567890                        |                |                  |                                 |
| 5 Solicitations    | DETAILS INVOICES DELIVERABLES COA                 | S WORK ORDERS NOTIFICATIONS   | FILES          |                  |                                 |
| E Company Account  | SUBMIT NOTIFICATION All Statuses                  | ·                             |                | Search this page | ٩                               |
| Reports            |                                                   |                               |                |                  |                                 |
|                    | Title Notification # 🔶                            | Notification Type             | Vendor POC     | Submitted Date   | Status                          |
| LEAVE FEEDBACK     | Contract obligated Notification 123456<br>1002314 | Reporting of Employee Changes | First LastName | 5/5/2018         | B Submitted<br>February 3, 2019 |
|                    | Contract obligated Notification 123456<br>1002314 | Reporting of Employee Changes | First LastName | 5/5/2018         | Submitted<br>February 3, 2019   |

| Submit Notification<br>Sample Contract Name |            |                     |
|---------------------------------------------|------------|---------------------|
| PIID: ABC1234DEF567 REF PIID: ABC1234DEF5   | 567890     |                     |
| Notification Type                           |            | •                   |
| Notification #                              | Title      |                     |
| Frimary Point of Contact                    |            | *                   |
| Associates (optional)                       |            |                     |
| Comments (optional)                         |            |                     |
| Upload Documents                            |            |                     |
| Drag & drop a document her                  | e or CHOOS | SE FILE             |
| CANCEL                                      |            | SUBMIT NOTIFICATION |

## View/Update Contract Details and Assignments Processes:

### View Contract Details:

| Existing Contracts | Sample Contract Name                                               |
|--------------------|--------------------------------------------------------------------|
| Planning           | PIID ABC1234DEF567 Ref PIID ABC1234DEF567890                       |
| Solicitations      | DETAILS INVOICES DELIVERABLES COAS WORK ORDERS NOTIFICATIONS FILES |
| Company Account    | Contract Details                                                   |
| Reports            | Vendor Sample Vendor Name                                          |
|                    | Status Active                                                      |
| LEAVE FEEDBACK     | PIID ABC1234DEF567 REF PIID ABC1234DEF567890                       |
|                    | Severability Other                                                 |
|                    | Amount Funded \$5,000,000.00                                       |
|                    | Amount Remaining \$5,000,000.00                                    |
|                    | Amount Remaining \$\$,000,000.00                                   |
|                    | Team Assignments                                                   |
|                    | Primary Point of Contact First LastName                            |
|                    | Associate First LastName                                           |
|                    | Associate First LastName                                           |
|                    | Assigned Staff                                                     |
|                    | CO First LastName                                                  |
|                    | Date Assigned June 4, 2017                                         |
|                    | CS First LastName                                                  |
|                    | Date Assigned June 4, 2017                                         |
|                    | COR :First LastName                                                |
|                    | Date Assigned June 4, 2017                                         |
|                    | SS First LastName                                                  |
|                    | Date Assigned June 4, 2017                                         |
|                    | SS First LastName                                                  |
|                    | Date Assigned June 4, 2017                                         |
|                    | SS First LastName                                                  |
|                    | Date Assigned June 4, 2017                                         |
|                    |                                                                    |

## Edit Vendor Assigned Staff

| Existing Contracts       |                                                   |
|--------------------------|---------------------------------------------------|
| Sample Contra            | act Name                                          |
| PIID ABC1234DEE567       | Ref PHD ABC1334DEE567890                          |
| PHD ADCIZJADET307        |                                                   |
| DETAILS INVOICES         | DELIVERABLES COAS WORK URDERS NOTIFICATIONS FILES |
| Contract Details         | ^                                                 |
| Vendor                   | Leidos Biomedical Research                        |
| Status                   | Active                                            |
| PIID                     | ABC1234DEF567 REF PIID ABC1234DEF567890           |
| Severability             | Other                                             |
| Amount Funded            | \$5,000,000.00                                    |
| Amount Remaining         | \$5,000,000.00                                    |
| Amount Remaining         | \$5,000,000.00                                    |
|                          |                                                   |
| Team Assignments         | ^                                                 |
| / EDIT                   |                                                   |
| Primary Point of Contact | First LastName                                    |
| Associate                | First LastName                                    |
| Associate                | First LastName                                    |
| Assigned Staff           | ^                                                 |
| co                       | First LastName                                    |
| Date Assigned            | June 4, 2017                                      |
| cs                       | First LastName                                    |
| Date Assigned            | June 4, 2017                                      |
| COR                      | First LastName                                    |
| Date Assigned            | June 4, 2017                                      |
| SS                       | First LastName                                    |
| Date Assigned            | June 4, 2017                                      |
|                          | First LastNama                                    |
| Date Acciment            | FITSE LASENARTIE                                  |
| Date Assigned            |                                                   |
| SS                       | First LastName                                    |
| Date Assigned            | June 4, 2017                                      |

| Edit Team Assignments    |      |
|--------------------------|------|
| Primary Point of Contact |      |
|                          |      |
| CANCEL                   | SAVE |

#### **View Contract Files:**

\*Note only those marked as 'visible to vendor' will be displayed

| Existing Contracts | E Sample Contract Name                       |                                 |        |                    |                  |
|--------------------|----------------------------------------------|---------------------------------|--------|--------------------|------------------|
| Planning           | PIID ABC1234DEF567 Ref PIID ABC1234DEF567890 |                                 |        |                    |                  |
| 5 Solicitations    | DETAILS INVOICES DELIVERABLES COAS WORK ORD  | ERS NOTIFICATIONS FILES         |        |                    |                  |
| Company Account    | View: Grid *                                 |                                 |        | Search this page   | ٩                |
| Reports            |                                              |                                 |        | ۵                  | < : 0            |
| LEAVE FEEDBACK     | Name                                         | Туре                            | Size   | Modified           | Status           |
|                    | Sample file name                             | Technical Proposal Instructions | 5.1 MB | September 30, 2019 | N/A              |
|                    | Sample File name                             | SOW (Scope of Work)             | 215 KB | September 30, 2019 | Ready for Review |
|                    |                                              | 3                               |        |                    |                  |

## Submit Correspondences from Existing Contracts Overview Page:

| Existing Contracts | Existing Contracts   |               |                  |                                       |                   |                       |   |
|--------------------|----------------------|---------------|------------------|---------------------------------------|-------------------|-----------------------|---|
| Planning           | All Contracts        |               |                  |                                       | Search this page. | -                     | ۹ |
| Solicitations      | Title                | PIID          | Ref PIID         | Period of Performance                 | Severability      | Status                |   |
| Company Account    | Sample Contract Name | ABC1234DEF567 | ABC1234DEF567890 | January 1, 2018-<br>December 31, 2020 | Severable         | Available             | : |
| Reports            | Sample Contract Name | ABC1234DEF567 | ABC1234DEF567890 | January 1, 2018-<br>December 31, 2020 | Severable         | Available             | : |
|                    | Sample Contract Name | ABC1234DEF567 | ABC1234DEF567890 | January 1, 2018-<br>December 31, 2020 | Severable         | A Submit Invoice      | - |
| LEAVE FEEDBACK     | Sample Contract Name | ABC1234DEF567 | ABC1234DEF567890 | January 1, 2018-<br>December 31, 2020 | Severable         | A Submit Deliverable  |   |
|                    | Sample Contract Name | ABC1234DEF567 | ABC1234DEF567890 | January 1, 2018-<br>December 31, 2020 | Severable         | A Submit Work Order   |   |
|                    | Sample Contract Name | ABC1234DEF567 | ABC1234DEF567890 | January 1, 2018-<br>December 31, 2020 | Severable         | A Submit Notification |   |
|                    | Sample Contract Name | ABC1234DEF567 | ABC1234DEF567890 | January 1, 2018-<br>December 31, 2020 | Severable         | Available             | : |
|                    | Sample Contract Name | ABC1234DEF567 | ABC1234DEF567890 | January 1, 2018-<br>December 31, 2020 | Severable         | Available             | : |
|                    | Sample Contract Name | ABC1234DEF567 | ABC1234DEF567890 | January 1, 2018-<br>December 31, 2020 | Severable         | Available             | : |
|                    | Sample Contract Name | ABC1234DEF567 | ABC1234DEF567890 | January 1, 2018-<br>December 31, 2020 | Severable         | Available             | : |
|                    |                      |               |                  | ltems per page:                       | 10 💌 1 - 10 of 5  | ) I< < <b>&gt;</b>    | ы |

## View/Manage Planning/Requirements Processes:

### **Planning Overview Page:**

| Existing Contracts | Planning                           |                                         |                |               |                    |                                   |                              |
|--------------------|------------------------------------|-----------------------------------------|----------------|---------------|--------------------|-----------------------------------|------------------------------|
| Planning           | All Statuses 👻                     |                                         |                |               |                    | Search this page                  | ٩                            |
| Solicitations      | Project Title                      | ID 🛧                                    | Requested By   | Severability  | Est. Award Date    | Last Updated                      | Status                       |
| Company Account    | This is a title<br>This is a type  | NCI-99-0001<br>Created on July 11, 2020 | First LastName | Severable     | September 30, 2020 | September 30, 2020<br>9:40 AM EST | Draft<br>February 3, 2019    |
| Reports            | This is a title<br>This is a title | NCI-99-0001<br>Created on July 11, 2020 | First LastName | Severable     | September 30, 2020 | September 30, 2020<br>9:40 AM EST | Praft<br>February 3, 2019    |
| LEAVE FEEDBACK     | This is a title<br>This is a title | NCI-99-0001<br>Created on July 11, 2020 | First LastName | Non-severable | September 30, 2020 | September 30, 2020<br>9:40 AM EST | Pebruary 3, 2019             |
|                    | This is a title<br>This is a title | NCI-99-0001<br>Created on July 11, 2020 | First LastName | Severable     | September 30, 2020 | September 30, 2020<br>9:40 AM EST | Pebruary 3, 2019             |
|                    | This is a title<br>This is a title | NCI-99-0001<br>Created on July 11, 2020 | First LastName | Severable     | September 30, 2020 | September 30, 2020<br>9:40 AM EST | Pebruary 3, 2019             |
|                    | This is a title<br>This is a title | NCI-99-0001<br>Created on July 11, 2020 | First LastName | Severable     | September 30, 2020 | September 30, 2020<br>9:40 AM EST | Approved<br>February 3, 2019 |
|                    | This is a title<br>This is a title | NCI-99-0001<br>Created on July 11, 2020 | First LastName | Non-severable | September 30, 2020 | September 30, 2020<br>9:40 AM EST | Approved<br>February 3, 2019 |
|                    | This is a title<br>This is a title | NCI-99-0001<br>Created on July 11, 2020 | First LastName | Non-severable | September 30, 2020 | September 30, 2020<br>9:40 AM EST | Approved<br>February 3, 2019 |
|                    | This is a title<br>This is a title | NCI-99-0001<br>Created on July 11, 2020 | First LastName | Severable     | September 30, 2020 | September 30, 2020<br>9:40 AM EST | Approved<br>February 3, 2019 |
|                    | This is a title<br>This is a title | NCI-99-0001<br>Created on July 11, 2020 | First LastName | Severable     | September 30, 2020 | September 30, 2020<br>9:40 AM EST | Approved<br>February 3, 2019 |
|                    |                                    |                                         |                |               | Items per page: 1  | 0 ▼ 1 - 10 of 50                  | IC ( <b>&gt; &gt;I</b>       |

# **Requirement Details:**

| <ul> <li>Existing Contracts</li> <li>Planning</li> </ul> | Type Change/Modification of Exi<br>DETAILS FILES CH/ | Visiting Contract<br>HATS |  |
|----------------------------------------------------------|------------------------------------------------------|---------------------------|--|
| Solicitations                                            | Pequirement Informatio                               | ion                       |  |
| Company Account                                          | Number                                               | NCI-00-0000               |  |
| Reports                                                  | Description                                          |                           |  |
|                                                          | Insititute                                           | Sample Text               |  |
| LEAVE FEEDBACK                                           | Division                                             | Sample Text               |  |
|                                                          | Estimated Award Date                                 | September 30, 2020        |  |
|                                                          | PIID                                                 |                           |  |
|                                                          | Severability                                         | Non-severable             |  |
|                                                          | Period of Performance                                | 6                         |  |
|                                                          | Estimated Value                                      | \$20,000                  |  |
|                                                          | Associated Solicitation                              | NCI-00-0000               |  |
|                                                          | Associated Contract                                  | •                         |  |
|                                                          | Team Assignments                                     | ^                         |  |
|                                                          | Planning Coordinator                                 | First LastName            |  |
|                                                          | Planning Coordinator                                 | First LastName            |  |
|                                                          | Planning Coordinator                                 | First LastName            |  |
|                                                          | Vendor Reviewer                                      | First LastName            |  |
|                                                          | Vendor Reviewer                                      | First LastName            |  |

Edit Requirement Vendor Assignments:

| Existing Contracts | This is a Title         | Draft Jisting Contract |
|--------------------|-------------------------|------------------------|
| Planning           | DETAILS FILES CH        | ATS                    |
| Solicitations      |                         |                        |
| -                  | Requirement Information | on                     |
| Company Account    | Number                  | NCI-00-0000            |
| Reports            | Description             | ·                      |
|                    | Insititute              | Sample Text            |
| LEAVE FEEDBACK     | Division                | Sample Text            |
|                    | Estimated Award Date    | September 30, 2020     |
|                    | PIID                    |                        |
|                    | Severability            | Non-severable          |
|                    | Period of Performance   | 6                      |
|                    | Estimated Value         | \$20,000               |
|                    | Associated Solicitation | NCI-00-0000            |
|                    | Associated Contract     |                        |
|                    | Team Assignments        | ^                      |
|                    | Planning Coordinator    | First LastName         |
|                    | Planning Coordinator    | First LastName         |
|                    | Planning Coordinator    | First LastName         |
|                    | Vendor Reviewer         | First LastName         |

| Edit Team Assignments                         |      |
|-----------------------------------------------|------|
| Planning Coordinators                         |      |
| FirstName LastName (S) FirstName LastName (S) | +    |
| First LastName S (+)                          |      |
|                                               |      |
| CANCEL                                        | SAVE |

## View Requirement Files:

\*Note: Only visible to vendor files will be shown

| ← Planning                                | ft )   |      |                    |         |                      |                | <b>≜</b> ≗ |
|-------------------------------------------|--------|------|--------------------|---------|----------------------|----------------|------------|
| Type Change/Modification of Existing Cont | tract  |      |                    |         |                      |                |            |
| DETAILS FILES CHATS                       |        |      |                    |         |                      |                |            |
| ADD FILE                                  |        |      |                    |         | Search               | this page      | ٩          |
|                                           |        |      |                    |         |                      | ۵              | :   0      |
| Name                                      | Туре   | Size | Modified Date      | Reviews | Included In Contract | Not Applicable | Status     |
| Document 1                                | Folder | -    | September 30, 2020 | 12      | 548<br>-             | 2              | / Draft    |
| Document 2                                | Folder | 2    | September 30, 2020 | 21      | 12                   | 2              | / Draft    |
|                                           |        |      |                    |         |                      |                |            |
|                                           |        |      |                    |         |                      |                |            |
|                                           |        |      |                    |         |                      |                |            |
|                                           |        |      |                    |         |                      |                |            |
|                                           |        |      |                    |         |                      |                |            |
|                                           |        |      |                    |         |                      |                |            |

## Add a Requirement File(s):

### Data Field Information/Action Step:

\*Note: Only Yellow Task Requirement Types will allow vendors the ability to add files

|             | Drag & drop a do | cument here d | CHOOS | SE FILE |      |
|-------------|------------------|---------------|-------|---------|------|
| - File Name | lame.docx        |               |       |         |      |
| Description |                  |               | Гуре  |         | ~    |
| 🗌 Not Appl  | icable           |               |       | REMOVE  | FILE |

## Chats within Requirement:

| Chats       Ceneral Discussion       2       About this Chat         In is the spectared discussion. Members are updated automatically. This discussion       Chatsense         Chats       Verdor         Created       Created         Control       Prodor         Created       Created         Control       Created         Control       Created <td< th=""><th>Planning     This is a Title     Type Change/Modification of Existing     DETAILS FILES CHATS</th><th>Praft<br/>Contract</th><th><b>▲</b> ≗</th></td<> | Planning     This is a Title     Type Change/Modification of Existing     DETAILS FILES CHATS | Praft<br>Contract      | <b>▲</b> ≗                                                                                                    |
|----------------------------------------------------------------------------------------------------|-----------------------------------------------------------------------------------------------|------------------------|----------------------------------------------------------------------------------------------------|
|                                                                                                    | Chats <<br>General Discussion                                                                 | General Discussion ▲ 2 | About this Chat<br>This is the general discussion. Members<br>are updated automatically. This discussion<br>Chat Members<br>Vendor<br>Creator<br>Steven Thompson<br>Program POC |

## View/Manage Solicitations Processes:

## Solicitations Overview Page:

| Existing Contracts | Solicitations                                            |                |          |             |             |                                |                                |                                 |                    |
|--------------------|----------------------------------------------------------|----------------|----------|-------------|-------------|--------------------------------|--------------------------------|---------------------------------|--------------------|
| Planning           | Quick Filters                                            | re 10 Submitt  | ed 10    | Drafted 2   | Rejected 10 |                                |                                | Search this                     | page Q             |
| Solicitations      | Title                                                    | Solicitation # | Division | Amendments  | Price Type  | Q&A End Date                   | Proposal Due Date              | Last Updated                    | Status             |
| Company Account    | Solicitation Title Will Display Here<br>RFP - Task Order | X0006217R0001  | MOSB     | -           | Fixed Price | January 1, 2019<br>9:32 PM EST | January 1, 2019<br>9:32 PM EST | January 15, 2019<br>9:32 PM EST | Proposal Requested |
| 🖄 Reports          | Solicitation Title Will Display Here<br>RFP - Task Order | X0006217R0001  | 2        | Sep 9, 2018 | Fixed Price | January 1, 2019<br>9:32 PM EST | January 1, 2019<br>9:32 PM EST | January 15, 2019<br>9:32 PM EST | Proposal Requested |
| LEAVE FEEDBACK     | Solicitation Title Will Display Here<br>RFP - Task Order | X0006217R0001  | 2        | Sep 9, 2018 | Fixed Price | January 1, 2019<br>9:32 PM EST | January 1, 2019<br>9:32 PM EST | January 15, 2019<br>9:32 PM EST | Submitted          |
|                    | Solicitation Title Will Display Here<br>RFP - Task Order | X0006217R0001  | -        | Sep 9, 2018 | Fixed Price | January 1, 2019<br>9:32 PM EST | January 1, 2019<br>9:32 PM EST | January 15, 2019<br>9:32 PM EST | Submitted          |
|                    | Solicitation Title Will Display Here<br>RFP - Task Order | X0006217R0001  | -        | Sep 9, 2018 | Fixed Price | January 1, 2019<br>9:32 PM EST | January 1, 2019<br>9:32 PM EST | January 15, 2019<br>9:32 PM EST | Submitted          |
|                    | Solicitation Title Will Display Here<br>RFP - Task Order | X0006217R0001  | -        | Sep 9, 2018 | Fixed Price | January 1, 2019<br>9:32 PM EST | January 1, 2019<br>9:32 PM EST | January 15, 2019<br>9:32 PM EST | Submitted          |
|                    | Solicitation Title Will Display Here<br>RFP - Task Order | X0006217R0001  | -        | Sep 9, 2018 | Fixed Price | January 1, 2019<br>9:32 PM EST | January 1, 2019<br>9:32 PM EST | January 15, 2019<br>9:32 PM EST | Submitted          |
|                    | Solicitation Title Will Display Here<br>RFP - Task Order | X0006217R0001  | -        | Sep 9, 2018 | Fixed Price | January 1, 2019<br>9:32 PM EST | January 1, 2019<br>9:32 PM EST | January 15, 2019<br>9:32 PM EST | Draft              |
|                    | Solicitation Title Will Display Here<br>RFP - Task Order | X0006217R0001  | -        | Sep 9, 2018 | Fixed Price | January 1, 2019<br>9:32 PM EST | January 1, 2019<br>9:32 PM EST | January 15, 2019<br>9:32 PM EST | Draft              |
|                    | Solicitation Title Will Display Here<br>RFP - Task Order | X0006217R0001  | -        | Sep 9, 2018 | Fixed Price | January 1, 2019<br>9:32 PM EST | January 1, 2019<br>9:32 PM EST | January 15, 2019<br>9:32 PM EST | X Rejected         |
|                    | Solicitation Title Will Display Here<br>RFP - Task Order | X0006217R0001  | -        | Sep 9, 2018 | Fixed Price | January 1, 2019<br>9:32 PM EST | January 1, 2019<br>9:32 PM EST | January 15, 2019<br>9:32 PM EST | X Rejected         |

### Active Solicitations Filter:

| Solicitations                                            |                |          |             |             |                                |                                |                                 |              |      |
|----------------------------------------------------------|----------------|----------|-------------|-------------|--------------------------------|--------------------------------|---------------------------------|--------------|------|
|                                                          |                |          |             |             |                                |                                |                                 |              |      |
| Quick Filters                                            |                |          |             |             |                                |                                | Search this                     | page         | Q    |
| Proposal Requested 2 Active                              | 10 Submitte    |          | Drafted 2   | Rejected 10 |                                |                                |                                 |              |      |
| Title                                                    | Solicitation # | Division | Amendments  | Price Type  | Q&A End Date                   | Proposal Due Date              | Last Updated                    | Status       |      |
| Solicitation Title Will Display Here<br>RFP - Task Order | X0006217R0001  |          | Sep 9, 2018 | Fixed Price | January 1, 2019<br>9:32 PM EST | January 1, 2019<br>9:32 PM EST | January 15, 2019<br>9:32 PM EST | Praft        |      |
| Solicitation Title Will Display Here<br>RFP - Task Order | X0006217R0001  | -        | Sep 9, 2018 | Fixed Price | January 1, 2019<br>9:32 PM EST | January 1, 2019<br>9:32 PM EST | January 15, 2019<br>9:32 PM EST | Praft        |      |
| Solicitation Title Will Display Here<br>RFP - Task Order | X0006217R0001  |          | Sep 9, 2018 | Fixed Price | January 1, 2019<br>9:32 PM EST | January 1, 2019<br>9:32 PM EST | January 15, 2019<br>9:32 PM EST | / Draft      |      |
| Solicitation Title Will Display Here<br>RFP - Task Order | X0006217R0001  | Ξ.       | Sep 9, 2018 | Fixed Price | January 1, 2019<br>9:32 PM EST | January 1, 2019<br>9:32 PM EST | January 15, 2019<br>9:32 PM EST | Praft        |      |
| Solicitation Title Will Display Here<br>RFP - Task Order | X0006217R0001  | -        | Sep 9, 2018 | Fixed Price | January 1, 2019<br>9:32 PM EST | January 1, 2019<br>9:32 PM EST | January 15, 2019<br>9:32 PM EST | Praft        |      |
| Solicitation Title Will Display Here<br>RFP - Task Order | X0006217R0001  | -        | Sep 9, 2018 | Fixed Price | January 1, 2019<br>9:32 PM EST | January 1, 2019<br>9:32 PM EST | January 15, 2019<br>9:32 PM EST | Draft        |      |
| Solicitation Title Will Display Here<br>RFP - Task Order | X0006217R0001  | -        | Sep 9, 2018 | Fixed Price | January 1, 2019<br>9:32 PM EST | January 1, 2019<br>9:32 PM EST | January 15, 2019<br>9:32 PM EST | Draft        |      |
| Solicitation Title Will Display Here<br>RFP - Task Order | X0006217R0001  | -        | Sep 9, 2018 | Fixed Price | January 1, 2019<br>9:32 PM EST | January 1, 2019<br>9:32 PM EST | January 15, 2019<br>9:32 PM EST | Draft        |      |
| Solicitation Title Will Display Here<br>RFP - Task Order | X0006217R0001  | -        | Sep 9, 2018 | Fixed Price | January 1, 2019<br>9:32 PM EST | January 1, 2019<br>9:32 PM EST | January 15, 2019<br>9:32 PM EST | Draft        |      |
| Solicitation Title Will Display Here<br>RFP - Task Order | X0006217R0001  |          | Sep 9, 2018 | Fixed Price | January 1, 2019<br>9:32 PM EST | January 1, 2019<br>9:32 PM EST | January 15, 2019<br>9:32 PM EST | Praft        |      |
|                                                          |                |          |             |             |                                | ltems per paç                  | je: <u>10 ▼</u> 1 - 1           | 0 of 10  < < | > >I |

#### **Drafted Solicitations Filter:**

| Solicitations                                            |                |          |             |             |                                |                                |                                       |      |
|----------------------------------------------------------|----------------|----------|-------------|-------------|--------------------------------|--------------------------------|---------------------------------------|------|
| Quick Filters Proposal Requested 2 Active                | 10 Submitte    | d 10     | Prafted 2   | Rejected 10 |                                |                                | Search this page                      | Q    |
| Title                                                    | Solicitation # | Division | Amendments  | Price Type  | Q&A End Date                   | Proposal Due Date              | Last Updated Status                   |      |
| Solicitation Title Will Display Here<br>RFP - Task Order | X0006217R0001  | ÷        | Sep 9, 2018 | Fixed Price | January 1, 2019<br>9:32 PM EST | January 1, 2019<br>9:32 PM EST | January 15, 2019<br>9:32 PM EST       |      |
| Solicitation Title Will Display Here<br>RFP - Task Order | X0006217R0001  | -        | Sep 9, 2018 | Fixed Price | January 1, 2019<br>9:32 PM EST | January 1, 2019<br>9:32 PM EST | January 15, 2019<br>9:32 PM EST Draft |      |
|                                                          |                |          |             |             |                                | Items per p                    | bage: <u>10 ▼</u> 1.2of2  < <         | > >I |

# **Rejected Solicitations Filter:**

| Solicitations                                            |                |          |             |             |                                |                                |                                 |              |     |
|----------------------------------------------------------|----------------|----------|-------------|-------------|--------------------------------|--------------------------------|---------------------------------|--------------|-----|
| Quick Filters Proposal Requested 2 Activ                 | ve 10 Submitt  | ed 10    | Drafted 2   | Rejected 10 |                                |                                | Search this                     | page         | ٩   |
| Title                                                    | Solicitation # | Division | Amendments  | Price Type  | Q&A End Date                   | Proposal Due Date              | Last Updated                    | Status       |     |
| Solicitation Title Will Display Here<br>RFP - Task Order | X0006217R0001  | 120      | Sep 9, 2018 | Fixed Price | January 1, 2019<br>9:32 PM EST | January 1, 2019<br>9:32 PM EST | January 15, 2019<br>9:32 PM EST | X Rejected   |     |
| Solicitation Title Will Display Here<br>RFP - Task Order | X0006217R0001  |          | Sep 9, 2018 | Fixed Price | January 1, 2019<br>9:32 PM EST | January 1, 2019<br>9:32 PM EST | January 15, 2019<br>9:32 PM EST | X Rejected   |     |
| Solicitation Title Will Display Here<br>RFP - Task Order | X0006217R0001  | -        | Sep 9, 2018 | Fixed Price | January 1, 2019<br>9:32 PM EST | January 1, 2019<br>9:32 PM EST | January 15, 2019<br>9:32 PM EST | X Rejected   |     |
| Solicitation Title Will Display Here<br>RFP - Task Order | X0006217R0001  | -        | Sep 9, 2018 | Fixed Price | January 1, 2019<br>9:32 PM EST | January 1, 2019<br>9:32 PM EST | January 15, 2019<br>9:32 PM EST | X Rejected   |     |
| Solicitation Title Will Display Here<br>RFP - Task Order | X0006217R0001  | -        | Sep 9, 2018 | Fixed Price | January 1, 2019<br>9:32 PM EST | January 1, 2019<br>9:32 PM EST | January 15, 2019<br>9:32 PM EST | X Rejected   |     |
| Solicitation Title Will Display Here<br>RFP - Task Order | X0006217R0001  |          | Sep 9, 2018 | Fixed Price | January 1, 2019<br>9:32 PM EST | January 1, 2019<br>9:32 PM EST | January 15, 2019<br>9:32 PM EST | X Rejected   |     |
| Solicitation Title Will Display Here<br>RFP - Task Order | X0006217R0001  | -        | Sep 9, 2018 | Fixed Price | January 1, 2019<br>9:32 PM EST | January 1, 2019<br>9:32 PM EST | January 15, 2019<br>9:32 PM EST | X Rejected   |     |
| Solicitation Title Will Display Here<br>RFP - Task Order | X0006217R0001  | -        | Sep 9, 2018 | Fixed Price | January 1, 2019<br>9:32 PM EST | January 1, 2019<br>9:32 PM EST | January 15, 2019<br>9:32 PM EST | X Rejected   |     |
| Solicitation Title Will Display Here<br>RFP - Task Order | X0006217R0001  | -        | Sep 9, 2018 | Fixed Price | January 1, 2019<br>9:32 PM EST | January 1, 2019<br>9:32 PM EST | January 15, 2019<br>9:32 PM EST | X Rejected   |     |
| Solicitation Title Will Display Here<br>RFP - Task Order | X0006217R0001  | -        | Sep 9, 2018 | Fixed Price | January 1, 2019<br>9:32 PM EST | January 1, 2019<br>9:32 PM EST | January 15, 2019<br>9:32 PM EST | X Rejected   |     |
|                                                          |                |          |             |             |                                | ltems per pa                   | ge: <u>10 ▼</u> 1-1             | 0 of 10  < < | > > |

Proposal Requested Solicitations Filter:

| Solicitations Quick Filters Proposal Requested 2 Active  | 10 Submittee   | 1 10 (   | Drafted 2   | Rejected 10 |                                |                                | Search this                     | s page             | ٩ |
|----------------------------------------------------------|----------------|----------|-------------|-------------|--------------------------------|--------------------------------|---------------------------------|--------------------|---|
| Title                                                    | Solicitation # | Division | Amendments  | Price Type  | Q&A End Date                   | Proposal Due Date              | Last Updated                    | Status             |   |
| Solicitation Title Will Display Here<br>RFP - Task Order | X0006217R0001  | MOSB     |             | Fixed Price | January 1, 2019<br>9:32 PM EST | January 1, 2019<br>9:32 PM EST | January 15, 2019<br>9:32 PM EST | Proposal Requested |   |
| Solicitation Title Will Display Here<br>RFP - Task Order | X0006217R0001  | -        | Sep 9, 2018 | Fixed Price | January 1, 2019<br>9:32 PM EST | January 1, 2019<br>9:32 PM EST | January 15, 2019<br>9:32 PM EST | Proposal Requested |   |
|                                                          |                |          |             |             |                                | Items per p                    | page: 10 💌                      | 1.2d2  < < >       | ы |

Submitted Solicitations Filter:

| Solicitations                                            |                |          |             |             |                                |                                |                                 |              |      |
|----------------------------------------------------------|----------------|----------|-------------|-------------|--------------------------------|--------------------------------|---------------------------------|--------------|------|
| Quick Filters                                            |                |          |             |             |                                |                                | Search this                     | page         | Q    |
| Proposal Requested 2 Active                              | 10 Submitte    | nd 10 (  | rafted 2    | Rejected 10 |                                |                                |                                 |              |      |
| Title                                                    | Solicitation # | Division | Amendments  | Price Type  | Q&A End Date                   | Proposal Due Date              | Last Updated                    | Status       |      |
| Solicitation Title Will Display Here<br>RFP - Task Order | X0006217R0001  | a.       | Sep 9, 2018 | Fixed Price | January 1, 2019<br>9:32 PM EST | January 1, 2019<br>9:32 PM EST | January 15, 2019<br>9:32 PM EST | Submitted    |      |
| Solicitation Title Will Display Here<br>RFP - Task Order | X0006217R0001  | 3        | Sep 9, 2018 | Fixed Price | January 1, 2019<br>9:32 PM EST | January 1, 2019<br>9:32 PM EST | January 15, 2019<br>9:32 PM EST | Submitted    |      |
| Solicitation Title Will Display Here<br>RFP - Task Order | X0006217R0001  | 2        | Sep 9, 2018 | Fixed Price | January 1, 2019<br>9:32 PM EST | January 1, 2019<br>9:32 PM EST | January 15, 2019<br>9:32 PM EST | Submitted    |      |
| Solicitation Title Will Display Here<br>RFP - Task Order | X0006217R0001  | -        | Sep 9, 2018 | Fixed Price | January 1, 2019<br>9:32 PM EST | January 1, 2019<br>9:32 PM EST | January 15, 2019<br>9:32 PM EST | Submitted    |      |
| Solicitation Title Will Display Here<br>RFP - Task Order | X0006217R0001  | -        | Sep 9, 2018 | Fixed Price | January 1, 2019<br>9:32 PM EST | January 1, 2019<br>9:32 PM EST | January 15, 2019<br>9:32 PM EST | Submitted    |      |
| Solicitation Title Will Display Here<br>RFP - Task Order | X0006217R0001  | -        | Sep 9, 2018 | Fixed Price | January 1, 2019<br>9:32 PM EST | January 1, 2019<br>9:32 PM EST | January 15, 2019<br>9:32 PM EST | Submitted    |      |
| Solicitation Title Will Display Here<br>RFP - Task Order | X0006217R0001  | -        | Sep 9, 2018 | Fixed Price | January 1, 2019<br>9:32 PM EST | January 1, 2019<br>9:32 PM EST | January 15, 2019<br>9:32 PM EST | Submitted    |      |
| Solicitation Title Will Display Here<br>RFP - Task Order | X0006217R0001  | -        | Sep 9, 2018 | Fixed Price | January 1, 2019<br>9:32 PM EST | January 1, 2019<br>9:32 PM EST | January 15, 2019<br>9:32 PM EST | Submitted    |      |
| Solicitation Title Will Display Here<br>RFP - Task Order | X0006217R0001  | -        | Sep 9, 2018 | Fixed Price | January 1, 2019<br>9:32 PM EST | January 1, 2019<br>9:32 PM EST | January 15, 2019<br>9:32 PM EST | (8 Submitted |      |
| Solicitation Title Will Display Here<br>RFP - Task Order | X0006217R0001  | -        | Sep 9, 2018 | Fixed Price | January 1, 2019<br>9:32 PM EST | January 1, 2019<br>9:32 PM EST | January 15, 2019<br>9:32 PM EST | Submitted    |      |
|                                                          |                |          |             |             |                                | ltems per pag                  | ge: <u>10 💌</u> 1-1             | 0 of 10 I< < | > >1 |

#### **Solicitation Details:**

| - Solicitations             |                                                                                                    |                                      |                                                       |   |     |                 |
|-----------------------------|----------------------------------------------------------------------------------------------------|--------------------------------------|-------------------------------------------------------|---|-----|-----------------|
| Solicitation Titl           | e Here Active                                                                                                    |                                      |                                                       |   |     | DOWNLOAD PACKAG |
| Q&A End Date September 3    | 1,2020 Proposals Due May 1,2021                                                                                                    |                                      |                                                       |   |     |                 |
| ETAILS Q&A                  |                                                                                                    |                                      |                                                       |   |     |                 |
| Amendments                  |                                                                                                    |                                      |                                                       | ^ |     |                 |
| Amendment 2                 | September 31, 2020                                                                                                    |                                      |                                                       |   |     |                 |
| Reason for Amendment        | Lorem ipsum dolor sit amet, consectetur adipiscing elit, sec                                                                                  | l do eiusmod tem                     | por incididunt ut labore.                             |   |     |                 |
| Amendment 1                 | September 30, 2020                                                                                                    |                                      |                                                       |   |     |                 |
| Reason for Amendment        | Lorem ipsum dolor sit amet, consectetur adipiscing elit, sec<br>et dolore magna aliqua. In ante metus dictum at. Gravida in                   | l do eiusmod tem<br>fermentum et sol | por incididunt ut labore<br>licitudin ac orci phasel. |   |     |                 |
| Information                 |                                                                                                    |                                      |                                                       | ^ |     |                 |
| Solicitation #              | NCI-00-0000                                                                                                    |                                      |                                                       |   |     |                 |
| Туре                        | RFP                                                                                                    |                                      |                                                       |   |     |                 |
| PIID                        | -                                                                                                    |                                      |                                                       |   |     |                 |
| Requirement                 | Lorem ipsum dolor sit campri itsa                                                                                                    |                                      |                                                       |   |     |                 |
|                             |                                                                                                    |                                      |                                                       |   |     |                 |
| Solicitation Files          |                                                                                                    |                                      |                                                       | ~ |     |                 |
| Team Assignments            |                                                                                                    |                                      |                                                       | ~ |     |                 |
|                             |                                                                                                    |                                      |                                                       |   |     |                 |
|                             |                                                                                                    |                                      |                                                       |   |     |                 |
| Solicitations               |                                                                                                    |                                      |                                                       |   |     | <b>≜</b> 2      |
|                             |                                                                                                    |                                      |                                                       |   |     |                 |
| Q&A End Date September 31,2 | Active 2020 Proposals Due May 1, 2021                                                                                                    |                                      |                                                       |   | C D | OWNLOAD PACKAGE |
|                             |                                                                                                    |                                      |                                                       |   |     |                 |
| AILS Q&A                    |                                                                                                    |                                      |                                                       |   |     |                 |
| mendments                   |                                                                                                    |                                      |                                                       | ~ |     |                 |
| nformation                  |                                                                                                    |                                      |                                                       | ~ |     |                 |
| olicitation Files           |                                                                                                    |                                      |                                                       | ^ |     |                 |
| File Name                   | Description                                                                                                    | Size                                 | Modified                                              |   |     |                 |
| File-Example.doc            |                                                                                                    | 313.13 KB                            | September 31, 2020                                    | ٥ |     |                 |
| File-Example.doc            |                                                                                                    | 313.13 KB                            | September 31, 2020                                    | 0 |     |                 |
| File-Example.doc            |                                                                                                    | 313.13 KB                            | September 31, 2020                                    | 0 |     |                 |
| File-Example.doc            | Here is an example of a description that has a<br>very long description. Longer descriptions like<br>this should wrap to fit full description | 313.13 KB                            | September 31, 2020                                    | 0 |     |                 |

~

Vendor Assignments

**Editing Solicitation Vendor Assignments:** 

| Existing Contracts | Solicitation Title Here     Active                        | DOWNLOAD PACKAGE |
|--------------------|-----------------------------------------------------------|------------------|
| 🛅 Planning         | Q&A End Date September 31, 2020 Proposals Due May 1, 2021 |                  |
| Solicitations      | DETAILS Q&A PROPOSAL NEGOTIATIONS                         |                  |
| Company Account    | Amendments ~                                              |                  |
| Reports            | Information ~                                             |                  |
| LEAVE FEEDBACK     | Solicitation Files ~                                      |                  |
|                    | Team Assignments                                          |                  |
|                    | Solicitations Coordinator First LastName                  |                  |
|                    | Solicitations Coordinator First LastName                  |                  |

| Edit Team Assignments        |      |
|------------------------------|------|
| Solicitations Coordinators   |      |
| Associates<br>First LastName |      |
| CANCEL                       | SAVE |

## **Submit Solicitation Question Process:**

Ask a Question within Solicitation Q&A:

| Collicitations                                                | <b>≜</b> ≗       |
|---------------------------------------------------------------|------------------|
| Solicitation Title Here Active                                | DOWNLOAD PACKAGE |
| Q&A End Date September 31, 2020 Proposals Due May 1, 2021     |                  |
| ETAILS Q&A                                                    |                  |
|                                                               |                  |
|                                                               |                  |
|                                                               |                  |
| No questions asked.                                           |                  |
| Solicitation questions and answers<br>will be displayed here. |                  |
|                                                               |                  |
| ASK QUESTION                                                  |                  |
|                                                               |                  |
|                                                               |                  |
|                                                               |                  |
|                                                               |                  |
|                                                               |                  |

| Ask a Questions              |                                  |  |  |  |  |  |  |
|------------------------------|----------------------------------|--|--|--|--|--|--|
| Type your question below:    |                                  |  |  |  |  |  |  |
| B I U ⊖ 🤫 🗄 🗄 Sans Serif 💠 🗄 | - 🗞 <i>I</i> х                   |  |  |  |  |  |  |
|                              |                                  |  |  |  |  |  |  |
|                              |                                  |  |  |  |  |  |  |
|                              |                                  |  |  |  |  |  |  |
|                              |                                  |  |  |  |  |  |  |
|                              |                                  |  |  |  |  |  |  |
|                              |                                  |  |  |  |  |  |  |
|                              |                                  |  |  |  |  |  |  |
| CANCEL                       | SAVE & ASK ANOTHER SEND QUESTION |  |  |  |  |  |  |

View all Q&A and edit Question:

| ← Solicitations                                                                       |                  |              |                  | <b>.</b> 2 |
|---------------------------------------------------------------------------------------|------------------|--------------|------------------|------------|
| Solicitation Title Here Proposal                                                      | Requested        |              | O DOWNLO         | AD PACKAGE |
| Q&A End Date September 31, 2020 Proposals Due                                         | May 1, 2021      |              |                  |            |
| DETAILS Q&A                                                                           |                  |              |                  |            |
| ASK QUESTION Sort: Date Asked (Newest on top)                                         | ▪ All Statuses ▼ |              | Search this page | Q          |
| Question 1                                                                            |                  |              |                  |            |
| Are we allowed to build a new lab?                                                    |                  | May 30, 2019 |                  |            |
| Answer<br>Yes. There is an allowance in the proposal for a lab.<br>SEE ANSWER HISTORY |                  | May 30, 2019 |                  |            |
| Question 2<br>Are we allowed to build a new lab?                                      |                  | May 30, 2019 |                  |            |
|                                                                                       |                  |              |                  |            |
| Question 3<br>Are we allowed to build a new lab?                                      |                  | Møy 30, 2019 |                  |            |
| Question 4<br>Are we allowed to build a new lab?                                      |                  | May 30, 2019 |                  |            |
| Answer<br>Yes. There is an allowance in the proposal for a lab.<br>SEE ANSWER HISTORY |                  | May 30, 2019 |                  |            |
| Question 5<br>Are we allowed to build a new lab?                                      |                  |              |                  |            |
| EDIT QUESTION                                                                         |                  | May 30, 2019 |                  |            |

### Submit Proposal Processes:

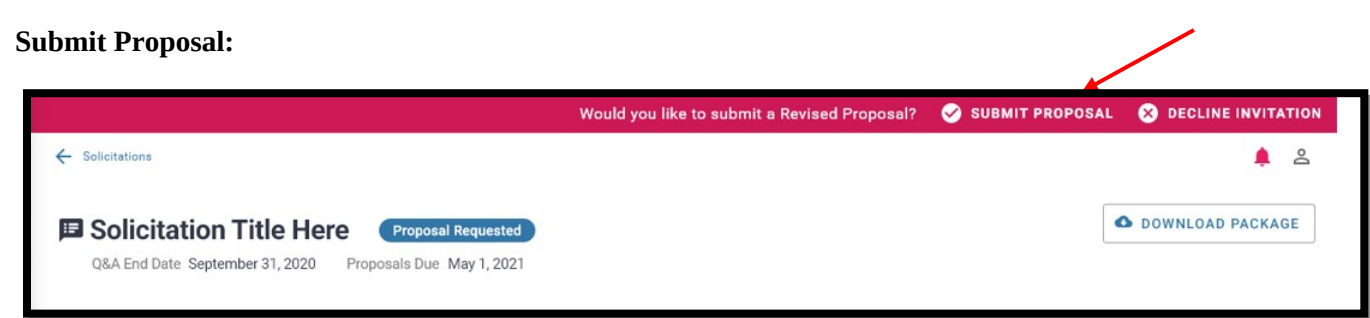

## Data Field Information/Action Step:

| Submit Propos     | sal                            |                    |
|-------------------|--------------------------------|--------------------|
| \$ Price/Cost     |                                |                    |
| Optional comments |                                |                    |
|                   | Drag & drop a document here or | HOOSE FILE         |
| File_Name.JPG     |                                | ^                  |
| Description       | • 5.9 MB                       | Date Modified      |
| File_Name.JPG     |                                | ^                  |
| Description       |                                |                    |
| Туре              | • Size 5.9 MB                  | September 30, 2019 |
|                   |                                |                    |
| CANCEL            |                                | SAVE DRAFT SUBMIT  |

## Data Field Information/Action Step:

**Decline Initiation to Submit Proposal:** 

| ou're about to decline an invit | ation to submit           |
|---------------------------------|---------------------------|
| Optional comments               | Solicitation fille fiele. |
|                                 |                           |

**Proposals Submitted within Solicitation:** 

| Solicitation Title           | Here (8 Submitted)                                           |                  |                         |   | O DOWNLOAD PACKAGE |
|------------------------------|--------------------------------------------------------------|------------------|-------------------------|---|--------------------|
| Q&A End Date September 31, 2 | 020 Proposals Due May 1, 2021                                |                  |                         |   |                    |
|                              |                                                              |                  |                         |   |                    |
| AILS Q&A PROPO               | SAL NEGOTIATIONS                                             |                  |                         |   |                    |
| oposal 3 – Submitted S       | eptember 1, 2019, 9:30:12 AM                                 |                  |                         | ^ |                    |
| Price/Cost                   | \$10,000.00                                                  |                  |                         |   |                    |
| Description                  | Lorem ipsum dolor sit amet, consectetur adipiscing elit, sed | do eiusmod tempo | r incididunt ut labore. |   |                    |
| Proposal Files               |                                                              |                  |                         |   |                    |
| File Name                    | Description                                                  | Size             | Modified                |   |                    |
| File-Example.doc             | Our SOW outlines our work statement in detail                | 313.13 KB        | September 31, 2020      | 0 |                    |
| File-Example.doc             | Proposal for Solicitation NCI-00-0000                        | 313.13 KB        | September 31, 2020      | 0 |                    |
| File-Example.doc             | Our business proposal outlines other details.                | 313.13 KB        | September 31, 2020      | • |                    |
| oposal 2 – Drafted Mav       | 1, 2019, 9:30:12 AM                                          |                  |                         | ~ |                    |
|                              |                                                              |                  |                         |   |                    |

## View Negotiations/Submit Response Processes:

### Negotiations within Solicitation:

| ← Solicitations                              |                                                                                                    | <b></b>          |
|----------------------------------------------|----------------------------------------------------------------------------------------------------|------------------|
| Solicitation Tit     Q&A End Date September: | Ile Here B Submitted<br>31, 2020 Proposals Due May 1, 2021                                                                                                    | DOWNLOAD PACKAGE |
| DETAILS Q&A PR                               | OPOSAL NEGOTIATIONS                                                                                                    |                  |
| Request for Revised Pr                       | roposal – Received September 1, 2019                                                                                                    |                  |
| Response Sent By                             | First LastName                                                                                                    |                  |
| Sent                                         | September 2, 2019, 11:00 AM EST                                                                                                    |                  |
| Comments                                     | Yes. We can definitely allow for your requests within a revised proposal. Please clarify a few of the details<br>within your requests: Lorem ipsum dolor sit amet, consectetur adipiscing elit. Phaselius consequat blandit. |                  |
|                                              | • Mauris elementum<br>• Dolor nisi<br>• Quis tempor mauris cursus vel.                                                                                                    |                  |
| Files                                        | Negotiation 01.PDF                                                                                                    |                  |
| Negotiation Sent By                          | First LastName                                                                                                    |                  |
| Received                                     | September 1, 2019, 9:03 AM EST                                                                                                    |                  |
| Comments                                     | Please submit a Revised Proposal for this solicitation via the pink Action Bar on the top of the<br>solicitation's screen. Your response is due by September 30, 2018.                                                       |                  |
|                                              | Here are the details of what I want you to change: Lorem ipsum dolor sit amet, consectetur.                                                                                                    |                  |
| Files                                        | Negotiation 02.PDF                                                                                                    |                  |
| Negotiation Inquiry – F                      | Received May 1, 2019 ~                                                                                                    |                  |

### Data Field Information/Action Step:

Send a Negotiation Response:

| Send Negotiation Response<br>equest for Revised Proposal – received September 1, 2019 |  |  |  |  |  |  |  |
|---------------------------------------------------------------------------------------|--|--|--|--|--|--|--|
| Type your comments:                                                                   |  |  |  |  |  |  |  |
|                                                                                       |  |  |  |  |  |  |  |
|                                                                                       |  |  |  |  |  |  |  |
|                                                                                       |  |  |  |  |  |  |  |
| Drag & drop a document here or CHOOSE FILE                                            |  |  |  |  |  |  |  |
|                                                                                       |  |  |  |  |  |  |  |
| File_Name.JPG                                                                         |  |  |  |  |  |  |  |
| <b>T</b> DELETE                                                                       |  |  |  |  |  |  |  |
| Description                                                                           |  |  |  |  |  |  |  |
| Type         51*         Date Wolded           5.9 MB         September 30, 2019      |  |  |  |  |  |  |  |
|                                                                                       |  |  |  |  |  |  |  |
| CANCEL                                                                                |  |  |  |  |  |  |  |

## View Reports Process:

### **Reports within Vendor Portal:**

| Existing Contracts | 星 Reports                             |                    |  |
|--------------------|---------------------------------------|--------------------|--|
| Planning           | Title +                               | Search this page Q |  |
| Solicitations      | Deliverable Past Due, Rejected Report |                    |  |
| Company Account    | Invoice Status Report                 |                    |  |
| Reports            | Solicitation Report                   |                    |  |
|                    | Planning Report                       |                    |  |
| LEAVE FEEDBACK     |                                       |                    |  |
|                    |                                       |                    |  |
|                    |                                       |                    |  |

## Invoice Status Report:

| ← Reports               |                                                        |              |                |              |              |                       | <b>é</b> 2                     |  |
|-------------------------|--------------------------------------------------------|--------------|----------------|--------------|--------------|-----------------------|--------------------------------|--|
| 📱 Invoice Status Report |                                                        |              |                |              |              |                       |                                |  |
| Enter Date Range        | nge                                                    | •            |                |              |              |                       |                                |  |
| Invoice # 1             | Contract                                               | Amount       | Vendor POC     | Invoice Date | Issue Date   | Submitted Date        | Status                         |  |
| 123456                  | Sample Contract Name<br>ABC1234DEF567 ABC1234DEF567890 | \$100,000.00 | First LastName | 5/5/2018     | •            | 5/5/2018              | Submitted<br>February 3, 2019  |  |
| 123456                  | Sample Contract Name<br>ABC1234DEF567 ABC1234DEF567890 | \$100,000.00 | First LastName | 5/5/2018     | ÷            | 5/5/2018              | Submitted<br>February 3, 2019  |  |
| 123456                  | Sample Contract Name<br>ABC1234DEF567 ABC1234DEF567890 | \$100,000.00 | First LastName | 5/5/2018     |              | 5/5/2018              | Submitted<br>February 3, 2019  |  |
| 123456                  | Sample Contract Name ABC1234DEF567890                  | \$100,000.00 | First LastName | 5/5/2018     |              | 5/5/2018              | Submitted<br>February 3, 2019  |  |
| 123456                  | Sample Contract Name ABC1234DEF567 ABC1234DEF567890    | \$100,000.00 | First LastName | 5/5/2018     |              | 5/5/2018              | Submitted<br>February 3, 2019  |  |
| 123456                  | Sample Contract Name ABC1234DEF567890                  | \$100,000.00 | First LastName | 5/5/2018     |              | 5/5/2018              | Pending<br>February 3, 2019    |  |
| 123456                  | Sample Contract Name ABC1234DEF567 ABC1234DEF567890    | \$100,000.00 | First LastName | 5/5/2018     |              | 5/5/2018              | Pending<br>February 3, 2019    |  |
| 123456                  | Sample Contract Name ABC1234DEF567 ABC1234DEF567890    | \$100,000.00 | First LastName | 5/5/2018     | 5/5/2018     | 5/5/2018              | Paid<br>February 3, 2019       |  |
| 123456                  | Sample Contract Name<br>ABC1234DEF567 ABC1234DEF567890 | \$100,000.00 | First LastName | 5/5/2018     | 5/5/2018     | 5/5/2018              | Paid<br>February 3, 2019       |  |
| 123456                  | Sample Contract Name ABC1234DEF567 ABC1234DEF567890    | \$100,000.00 | First LastName | 5/5/2018     |              | 5/5/2018              | × Rejected<br>February 3, 2019 |  |
|                         |                                                        |              |                |              | ltems per pa | ge: 10 💌 1 - 10 of 50 | I< < > >I                      |  |